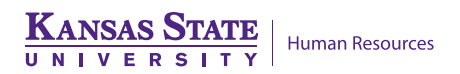

# **HR RESOURCE CENTER & OPERATIONS**

## **Active Position Listing Report**

This report provides active position information (i.e. name, Empl ID, position number, job code title, business title, work address/phone, as well as reports to, title and name). May be used to ensure campus directory information is accurate.

### 1. Access HRIS Report

 Organizational Development > Position Management > Position Reports > Active Position Listing

### 2. Select Run Control ID

| Active Position Listing                                                                       |  |  |  |  |  |  |  |  |  |
|-----------------------------------------------------------------------------------------------|--|--|--|--|--|--|--|--|--|
| Enter any information you have and click Search. Leave fields blank for a list of all values. |  |  |  |  |  |  |  |  |  |
| Find an Existing Value Add a New Value                                                        |  |  |  |  |  |  |  |  |  |
| Search Criteria                                                                               |  |  |  |  |  |  |  |  |  |
| Run Control ID begins with 🗸 amd                                                              |  |  |  |  |  |  |  |  |  |

If a Run Control ID does not exist, please repeat Step 1. Select "Add a New Value" tab. A "Run Control ID" edit box will appear. Enter a three-digit Run Control ID and select the "Add" button. Note: This procedure will only need to be done one time. Once the Run control ID is created, it may be reused for any HRIS report. When creating a RUN CONTROL ID, please keep the Run Control ID short and use only alphabetical letters or numbers.

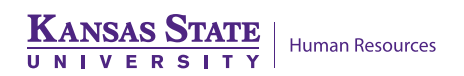

### 3. Complete the Report Request Parameters

| Report Request Parameters                  |              |                        |           |                                                                                                    |  |  |  |
|--------------------------------------------|--------------|------------------------|-----------|----------------------------------------------------------------------------------------------------|--|--|--|
| Enter Department ID or Department Group ID |              |                        |           |                                                                                                    |  |  |  |
| As Of Date:                                | 10/04/2020   |                        |           |                                                                                                    |  |  |  |
| Department:                                | 3670008010 🔍 | Human Capital Services | 3         |                                                                                                    |  |  |  |
| Department Group ID:                       | Q            |                        |           |                                                                                                    |  |  |  |
| KSU Subunit ID:                            | Q            |                        |           |                                                                                                    |  |  |  |
| Sort By Subunit?: 🗌                        |              | Classified/Unclas      | sified    |                                                                                                    |  |  |  |
| Include Students?: $\Box$                  |              | ○ Univ Sup Stf         | ○ Unclass | Both     Both     Compared     Compared     Compa |  |  |  |
| Include Non Employees                      | : 🗆          |                        |           |                                                                                                    |  |  |  |

#### 4. Save and Run the Report

- Select "Save" to retain selected report parameters.
- Select "Run" to run the report and to access the Process Scheduler Request page.

### 5. Set up Process Scheduler Request Page

- Server Name: PSUNX -
- Type: Web Format: PDF

| roces        | s Schedule      | r Request  |            |         |                |       |            |          |                                  |
|--------------|-----------------|------------|------------|---------|----------------|-------|------------|----------|----------------------------------|
|              | User ID         | ALMAMD     |            |         | Run Control ID | amd   |            |          |                                  |
| 9            | Server Name     | PSUNX      | ~          | Run Da  | ate 10/04/2020 | 31    |            |          |                                  |
|              | Recurrence      |            | ~          | Run Tir | me 11:41:17AM  |       | Reset to C | urrent D | ate/Time                         |
|              | Time Zone       | Q          |            |         |                |       |            |          |                                  |
| Proce        | ss List         |            |            |         |                |       |            |          | _                                |
| Select       | Description     |            | Process Na | ame     | Process Type   | *Type | *Fo        | rmat     | Distribution                     |
| $\checkmark$ | Active Position | ons Report | WPOS002    | 2       | SQR Report     | Web   | ✓ PD       | F        | <ul> <li>Distribution</li> </ul> |

• After completing the options, select "OK" to run the report.

#### 6. View or Print the Report

• Select *Report Manager* to produce a list of reports that have been set up using the web type on the Process Scheduler.

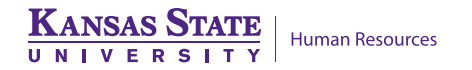

| Run Control         |                |                 |     |
|---------------------|----------------|-----------------|-----|
| Run Control ID: amd | Report Manager | Process Monitor | Run |

- Select the **"Refresh"** button to view report as it processes. May need to select "Refresh" more than once. Status will indicate "Posted" when report has finished processing.
- To view/print report, select the *Description* or *Details* Link
- Selecting the *Description* link will provide a PDF file. Selecting the *Details* link provides a PDF and/or a CSV file for Microsoft Excel.

| List Explo  | rer Administra             | tion Archives         |                               |                      |                 |      |     |         |
|-------------|----------------------------|-----------------------|-------------------------------|----------------------|-----------------|------|-----|---------|
| View Report | s For                      |                       |                               |                      |                 |      |     |         |
| User ID:    | ALMAMD                     | Type:                 | <ul> <li>Last</li> </ul>      | - · \                | 1               | Days | - [ | Refresh |
| Status:     |                            | Folder:               | * Instance:                   |                      | de:             |      |     |         |
| Report List |                            | Pers                  | onalize   Find   View All   🗖 | First                | 1 1-1 of 2 1 La | st   |     |         |
| Select      | Report Prcs<br>ID Instance | Description           | Request<br>Date/Time          | Eormat 5             | itatus Details  | E.   |     |         |
| 8           | 906619 964557              | Active Positions Repo | 08/14/2013<br>3:18:06PM       | Acrobat<br>(*.pdf) F | Posted Details  |      |     |         |

If you have any questions, please contact your HR Resource Center liaison at (785)532-6277.